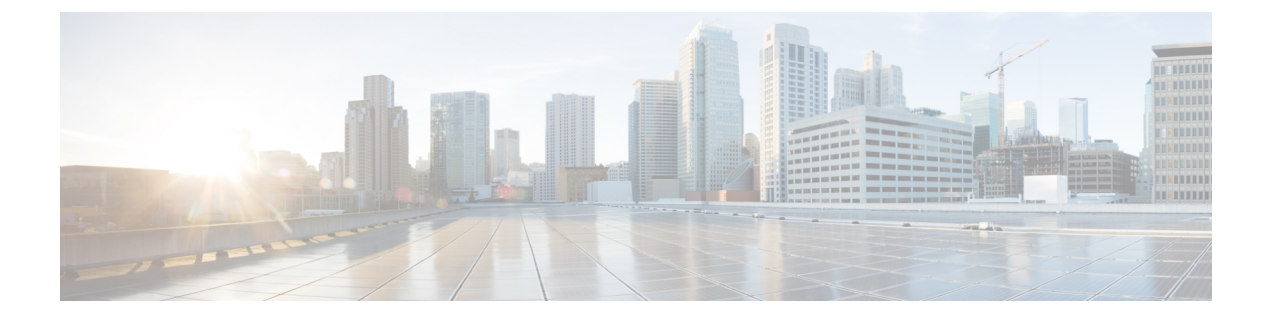

# **Interface Management**

- About Firepower Interfaces, on page 1
- · Guidelines and Limitations for Firepower Interfaces, on page 4
- Configure Interfaces, on page 4
- Monitoring Interfaces, on page 8
- History for Interfaces, on page 9

# **About Firepower Interfaces**

The Firepower 4100/9300 chassis supports physical interfaces and EtherChannel (port-channel) interfaces. EtherChannel interfaces can include up to 16 member interfaces of the same type.

### **Chassis Management Interface**

The chassis management interface is used for management of the FXOS Chassis by SSH or Firepower Chassis Manager. This interface appears at the top of the **Interfaces** tab as **MGMT**, and you can only enable or disable this interface on the **Interfaces** tab. This interface is separate from the mgmt-type interface that you assign to the logical devices for application management.

To configure parameters for this interface, you must configure them from the CLI. See also Changing the Management IP Address. To view information about this interface in the FXOS CLI, connect to local management and show the management port:

Firepower # connect local-mgmt

Firepower(local-mgmt) # show mgmt-port

Note that the chassis management interface remains up even if the physical cable or SFP module are unplugged, or if the **mgmt-port shut** command is performed.

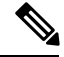

**Note** The chassis management interface does not support jumbo frames.

### **Interface Types**

Each interface can be one of the following types:

- Data—Use for regular data. Data interfaces cannot be shared between logical devices, and logical devices cannot communicate over the backplane to other logical devices. For traffic on Data interfaces, all traffic must exit the chassis on one interface and return on another interface to reach another logical device.
- Mgmt—Use to manage application instances. These interfaces can be shared by one or more logical devices to access external hosts; logical devices cannot communicate over this interface with other logical devices that share the interface. You can only assign one management interface per logical device. For ASA: You can later enable management from a data interface; but you must assign a Management interface to the logical device even if you don't intend to use it after you enable data management.
- Firepower-eventing—Use as a secondary management interface for FTD devices. To use this interface, you must configure its IP address and other parameters at the FTD CLI. For example, you can separate management traffic from events (such as web events). See the FMC configuration guide for more information. Firepower-eventing interfaces can be shared by one or more logical devices to access external hosts; logical devices cannot communicate over this interface with other logical devices that share the interface.
- Cluster—Use as the cluster control link for a clustered logical device. By default, the cluster control link is automatically created on Port-channel 48. The Cluster type is only supported on EtherChannel interfaces.

### FXOS Interfaces vs. Application Interfaces

The Firepower 4100/9300 manages the basic Ethernet settings of physical interfaces and EtherChannel (port-channel) interfaces. Within the application, you configure higher level settings. For example, you can only create EtherChannels in FXOS; but you can assign an IP address to the EtherChannel within the application.

The following sections describe the interaction between FXOS and the application for interfaces.

#### VLAN Subinterfaces

For all logical devices, you can create VLAN subinterfaces within the application.

#### Independent Interface States in the Chassis and in the Application

You can administratively enable and disable interfaces in both the chassis and in the application. For an interface to be operational, the interface must be enabled in both operating systems. Because the interface state is controlled independently, you may have a mismatch between the chassis and application.

### **Hardware Bypass Pairs**

For the FTD, certain interface modules on the Firepower 9300 and 4100 series let you enable the Hardware Bypass feature. Hardware Bypass ensures that traffic continues to flow between an inline interface pair during a power outage. This feature can be used to maintain network connectivity in the case of software or hardware failures.

The Hardware Bypass feature is configured within the FTD application. You do not need to use these interfaces as Hardware Bypass pairs; they can be used as regular interfaces for both the ASA and the FTD applications. Note that Hardware Bypass-capable interfaces cannot be configured for breakout ports. If you want to use the Hardware Bypass feature, do not configure the ports as EtherChannels; otherwise, you can include these interfaces as EtherChannel members in regular interface mode.

When Hardware Bypass is enabled on an inline pair, switch bypass is attempted first. If the bypass configuration fails due a switch error, physical bypass is enabled.

- The FTD supports Hardware Bypass for interface pairs on specific network modules on the following models:
  - Firepower 9300
  - Firepower 4100 series

The supported Hardware Bypass network modules for these models include:

- Firepower 6-port 1G SX FTW Network Module single-wide (FPR-NM-6X1SX-F)
- Firepower 6-port 10G SR FTW Network Module single-wide (FPR-NM-6X10SR-F)
- Firepower 6-port 10G LR FTW Network Module single-wide (FPR-NM-6X10LR-F)
- Firepower 2-port 40G SR FTW Network Module single-wide (FPR-NM-2X40G-F)
- Firepower 8-port 1G Copper FTW Network Module single-wide (FPR-NM-8X1G-F)

Hardware Bypass can only use the following port pairs:

- 1 & 2
- 3 & 4
- 5 & 6
- •7&8

### **Jumbo Frame Support**

The Firepower 4100/9300 chassis has support for jumbo frames enabled by default. To enable jumbo frame support on a specific logical device installed on the Firepower 4100/9300 chassis, you will need to configure the appropriate MTU settings for the interfaces on the logical device.

The maximum MTU that is supported for the application on the Firepower 4100/9300 chassis is 9184.

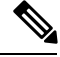

Note

The chassis management interface does not support jumbo frames.

### Inline Set Link State Propagation for the Firepower Threat Defense

An inline set acts like a bump on the wire, and binds two interfaces together to slot into an existing network. This function allows the system to be installed in any network environment without the configuration of adjacent network devices. Inline interfaces receive all traffic unconditionally, but all traffic received on these interfaces is retransmitted out of an inline set unless explicitly dropped.

When you configure an inline set in the FTD application and enable link state propagation, the FTD sends inline set membership to the FXOS chassis. Link state propagation means that the chassis automatically brings down the second interface in the inline interface pair when one of the interfaces in an inline set goes down. When the downed interface comes back up, the second interface automatically comes back up, also. In other words, if the link state of one interface changes, the chassis senses the change and updates the link state of the other interface to match it. Note that the chassis requires up to 4 seconds to propagate link state changes. Link state propagation is especially useful in resilient network environments where routers are configured to reroute traffic automatically around network devices that are in a failure state.

## **Guidelines and Limitations for Firepower Interfaces**

#### **Inline Sets for FTD**

- Supported for physical interfaces (both regular and breakout ports) and EtherChannels.
- Link state propagation is supported.

#### **Hardware Bypass**

- Supported for the FTD; you can use them as regular interfaces for the ASA.
- The FTD only supports Hardware Bypass with inline sets.
- Hardware Bypass-capable interfaces cannot be configured for breakout ports.
- You cannot include Hardware Bypass interfaces in an EtherChannel and use them for Hardware Bypass; you can use them as regular interfaces in an EtherChannel.
- Hardware Bypass is not supported with High Availability.

#### **Default MAC Addresses**

Default MAC address assignments depend on the type of interface.

- Physical interfaces—The physical interface uses the burned-in MAC address.
- EtherChannels—For an EtherChannel, all interfaces that are part of the channel group share the same MAC address. This feature makes the EtherChannel transparent to network applications and users, because they only see the one logical connection; they have no knowledge of the individual links. The port-channel interface uses a unique MAC address from a pool; interface membership does not affect the MAC address.

## **Configure Interfaces**

By default, physical interfaces are disabled. You can enable interfaces, add EtherChannels, edit interface properties, and configure breakout ports.

Note

If you remove an interface in FXOS (for example, if you remove a network module, remove an EtherChannel, or reassign an interface to an EtherChannel), then the ASA configuration retains the original commands so that you can make any necessary adjustments; removing an interface from the configuration can have wide effects. You can manually remove the old interface configuration in the ASA OS.

### **Enable or Disable an Interface**

You can change the **Admin State** of each interface to be enabled or disabled. By default, physical interfaces are disabled.

#### Procedure

**Step 1** Choose **Interfaces** to open the Interfaces page.

The Interfaces page shows a visual representation of the currently installed interfaces at the top of the page and provides a listing of the installed interfaces in the table below.

Step 2 To enable the interface, click the disabled Slider disabled ( so that it changes to the enabled Slider enabled ( ).

Click **Yes** to confirm the change. The corresponding interface in the visual representation changes from gray to green.

Step 3 To disable the interface, click the enbled Slider enabled (

Click **Yes** to confirm the change. The corresponding interface in the visual representation changes from green to gray.

### **Configure a Physical Interface**

You can physically enable and disable interfaces, as well as set the interface speed and duplex. To use an interface, it must be physically enabled in FXOS and logically enabled in the application.

### Before you begin

• Interfaces that are already a member of an EtherChannel cannot be modified individually. Be sure to configure settings before you add it to the EtherChannel.

#### Procedure

**Step 1** Choose **Interfaces** to open the Interfaces page.

The **All Interfaces** page shows a visual representation of the currently installed interfaces at the top of the page and provides a listing of the installed interfaces in the table below.

- **Step 2** Click **Edit** in the row for the interface you want to edit to open the **Edit Interface** dialog box.
- **Step 3** To enable the interface, check the **Enable** check box. To disable the interface, uncheck the **Enable** check box.
- **Step 4** Choose the interface **Type**:
  - Data
  - Mgmt
  - Firepower-eventing—For FTD only.
  - **Cluster**—Do not choose the **Cluster** type; by default, the cluster control link is automatically created on Port-channel 48.

| Step 5 | (Optional) Choose the speed of the interface from the <b>Speed</b> drop-down list.        |
|--------|-------------------------------------------------------------------------------------------|
| Step 6 | (Optional) If your interface supports Auto Negotiation, click the Yes or No radio button. |
| Step 7 | (Optional) Choose the duplex of the interface from the <b>Duplex</b> drop-down list.      |
| Step 8 | Click <b>OK</b> .                                                                         |
|        |                                                                                           |

### Add an EtherChannel (Port Channel)

An EtherChannel (also known as a port channel) can include up to 16 member interfaces of the same media type and capacity, and must be set to the same speed and duplex. The media type can be either RJ-45 or SFP; SFPs of different types (copper and fiber) can be mixed. You cannot mix interface capacities (for example 1GB and 10GB interfaces) by setting the speed to be lower on the larger-capacity interface. The Link Aggregation Control Protocol (LACP) aggregates interfaces by exchanging the Link Aggregation Control Protocol Data Units (LACPDUs) between two network devices.

The Firepower 4100/9300 chassis only supports EtherChannels in Active LACP mode so that each member interface sends and receives LACP updates. An active EtherChannel can establish connectivity with either an active or a passive EtherChannel. You should use the active mode unless you need to minimize the amount of LACP traffic.

LACP coordinates the automatic addition and deletion of links to the EtherChannel without user intervention. It also handles misconfigurations and checks that both ends of member interfaces are connected to the correct channel group.

When the Firepower 4100/9300 chassis creates an EtherChannel, the EtherChannel stays in a **Suspended** state until you assign it to a logical device, even if the physical link is up. The EtherChannel will be brought out of this **Suspended** state in the following situations:

- The EtherChannel is added as a data or management interface for a standalone logical device
- The EtherChannel is added as a management interface or cluster control link for a logical device that is part of a cluster
- The EtherChannel is added as a data interface for a logical device that is part of a cluster and at least one unit has joined the cluster

Note that the EtherChannel does not come up until you assign it to a logical device. If the EtherChannel is removed from the logical device or the logical device is deleted, the EtherChannel will revert to a **Suspended** state.

#### Procedure

**Step 1** Choose **Interfaces** to open the Interfaces page.

The **All Interfaces** page shows a visual representation of the currently installed interfaces at the top of the page and provides a listing of the installed interfaces in the table below.

Step 2 Click Add Port Channel above the interfaces table to open the Add Port Channel dialog box.

**Step 3** Enter an ID for the port channel in the **Port Channel ID** field. Valid values are between 1 and 47.

Port-channel 48 is reserved for the cluster control link when you deploy a clustered logical device. If you do not want to use Port-channel 48 for the cluster control link, you can delete it and configure a Cluster type

EtherChannel with a different ID. You can only add one Cluster type EtherChannel. For intra-chassis clustering, do not assign any interfaces to the Cluster EtherChannel.

- **Step 4** To enable the port channel, check the **Enable** check box. To disable the port channel, uncheck the **Enable** check box.
- **Step 5** Choose the interface **Type**:
  - Data
  - Mgmt
  - Firepower-eventing—For FTD only.
  - Cluster
- Step 6 Set the required Admin Speed for the member interfaces from the drop-down list.

If you add a member interface that is not at the specified speed, it will not successfully join the port channel.

**Step 7** Set the required **Admin Duplex** for the member interfaces, **Full Duplex** or **Half Duplex**.

If you add a member interface that is configured with the specified duplex, it will not successfully join the port channel.

Step 8To add an interface to the port channel, select the interface in the Available Interface list and click AddInterface to move the interface to the Member ID list.

You can add up to 16 member interfaces of the same media type and capacity. The member interfaces must be set to the same speed and duplex, and must match the speed and duplex that you configured for this port channel. The media type can be either RJ-45 or SFP; SFPs of different types (copper and fiber) can be mixed. You cannot mix interface capacities (for example 1GB and 10GB interfaces) by setting the speed to be lower on the larger-capacity interface.

- **Tip** You can add multiple interfaces at one time. To select multiple individual interfaces, click on the desired interfaces while holding down the **Ctrl** key. To select a range of interfaces, select the first interface in the range, and then, while holding down the **Shift** key, click to select the last interface in the range.
- Step 9To remove an interface from the port channel, click the Delete button to the right of the interface in the Member<br/>ID list.

Step 10 Click OK.

### **Configure Breakout Cables**

The following procedure shows how to configure breakout cables for use with the Firepower 4100/9300 chassis. You can use a breakout cable to provide four 10 Gbps ports in place of a single 40 Gbps port.

### Before you begin

Hardware Bypass-capable interfaces cannot be configured for breakout ports.

### Procedure

| Step 1 C | Choose Interfaces | to open the | Interfaces | page. |
|----------|-------------------|-------------|------------|-------|
|----------|-------------------|-------------|------------|-------|

The Interfaces page shows a visual representation of the currently installed interfaces at the top of the page and provides a listing of the installed interfaces in the table below.

The interfaces that are capable of supporting breakout cables but are not currently configured as such are indicated by a Breakout Port icon in the row for that interface. For interfaces that have already been configured as using a breakout cable, the individual breakout interfaces are listed separately (for example, Ethernet 2/1/1, 2/1/2, 2/1/3, and 2/1/4).

#### **Step 2** To convert a 40 Gbps interface into four 10 Gbps interfaces:

a) Click the Breakout Port icon for the interface that you want to convert.

The Breakout Port Creation dialog box opens asking you to confirm that you want to proceed and warning you that the chassis will be rebooted.

b) Click Yes to confirm.

The Firepower chassis reboots and the specified interface is converted into four 10 Gbps interfaces.

#### **Step 3** To convert the four 10 Gbps breakout interfaces back into a single 40 Gbps interface:

a) Click **Delete** for any of the breakout interfaces.

A confirmation dialog box opens asking you to confirm that you want to proceed and warning you that all four breakout interfaces will be deleted and that the chassis will be rebooted.

b) Click **Yes** to confirm.

The Firepower chassis reboots and the specified interfaces are converted into a single 40 Gbps interface.

## **Monitoring Interfaces**

From the Interfaces page of the Firepower Chassis Manager, you can view the status of the installed interfaces on the chassis, edit interface properties, enable or disable an interface, and create port channels.

The Interfaces page is made up of two sections:

 The upper section shows a visual representation of the interfaces that are installed in the Firepower chassis. You can hover over any of the interfaces to get additional information about the interface.

The interfaces are color coded to indicate their current status:

- · Green-The interface is installed and enabled.
- Dark Grey—The interface is installed but disabled.
- Red—There is a problem with the operational state of the interface.
- Light Grey—The interface is not installed.

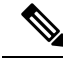

Note Interfaces that act as ports in port channels do not appear in this list.

• The lower section contains two tabs: All Interfaces and Hardware Bypass. On the All Interfaces tab: For each interface, you can enable or disable the interface. You can also click Edit to edit the properties of an interface, such as speed and interface type. For Hardware Bypass, see Hardware Bypass Pairs, on page 2.

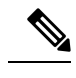

**Note** The port-channel 48 cluster type interface shows the **Operation State** as **failed** if it does not include any member interfaces. For intra-chassis clustering, this EtherChannel does not require any member interfaces, and you can ignore this Operational State.

# **History for Interfaces**

| Feature Name                                                  | Platform<br>Releases | Feature Information                                                                                                    |
|---------------------------------------------------------------|----------------------|----------------------------------------------------------------------------------------------------|
| Support for EtherChannels<br>in FTD inline sets               | 2.1.1                | You can now use EtherChannels in a FTD inline set.                                                                                                    |
| Inline set link state<br>propagation support for<br>the FTD   | 2.0.1                | When you configure an inline set in the FTD application and enable link state propagation, the FTD sends inline set membership to the FXOS chassis. Link state propagation means that the chassis automatically brings down the second interface in the inline interface pair when one of the interfaces in an inline set goes down.                                                                                                    |
| Support for Hardware<br>bypass network modules<br>for the FTD | 2.0.1                | Hardware Bypass ensures that traffic continues to flow between an inline interface pair<br>during a power outage. This feature can be used to maintain network connectivity in the<br>case of software or hardware failures.<br>New/Modified Firepower Management Center screens:<br>Devices > Device Management > Interfaces > Edit Physical Interface                                                                                                    |
| Firepower-eventing type interface for FTD                     | 1.1.4                | You can specify an interface as firepower-eventing for use with the FTD. This interface is a secondary management interface for FTD devices. To use this interface, you must configure its IP address and other parameters at the FTD CLI. For example, you can separate management traffic from events (such as web events). See the "Management Interfaces" section in the Firepower Management Center configuration guide <i>System Configuration</i> chapter. |
|                                                               |                      | Interfaces > All Interfaces > Type                                                                                                    |